## How to Update Zoom on a Windows Computer

|     | C Zoom Cloud Meetings                                                               |                                                                            |  |
|-----|-------------------------------------------------------------------------------------|----------------------------------------------------------------------------|--|
|     | Sign In (or Sign Up) Email Password Keep me logged in Sign In Forgot your password? | Or<br>SSO Sign In with SSO<br>Sign In with Google<br>Sign In with Facebook |  |
| y . | ← Back                                                                              | Version: 4.1.11049.1024                                                    |  |

Step 1: Open and log into Zoom

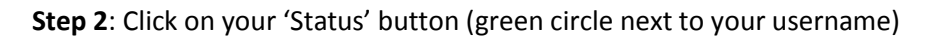

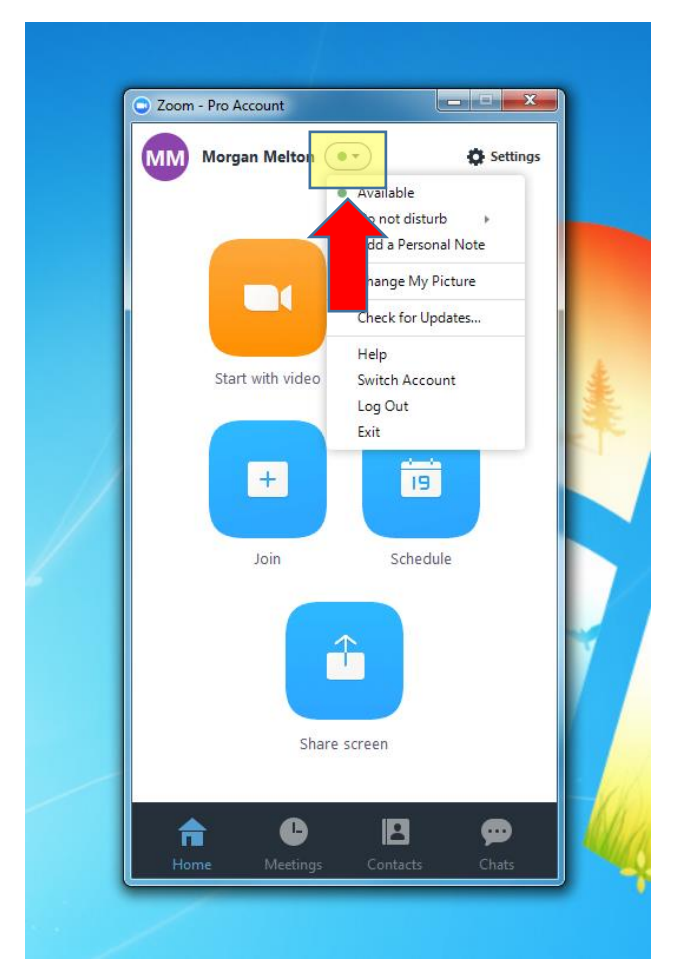

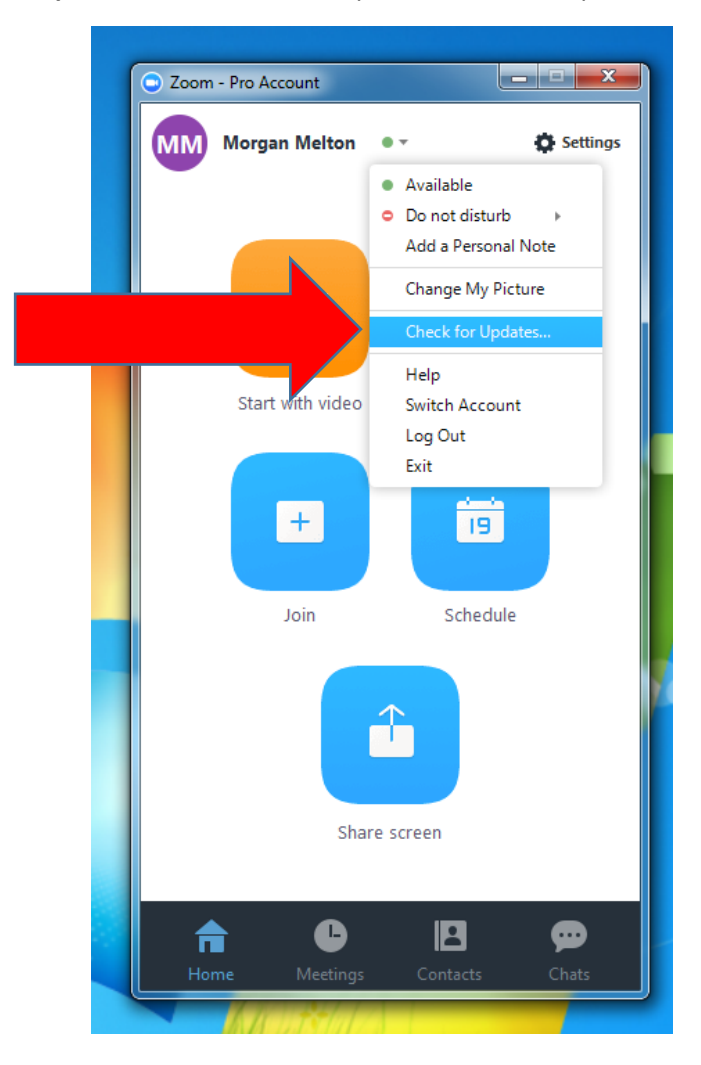

Step 3: Click on "Check for Updates" on the drop-down menu

**Step 4:** A pop-up will appear notifying you of any updates you need. If you do not need any updates, it will show a message saying "Zoom is up to date."

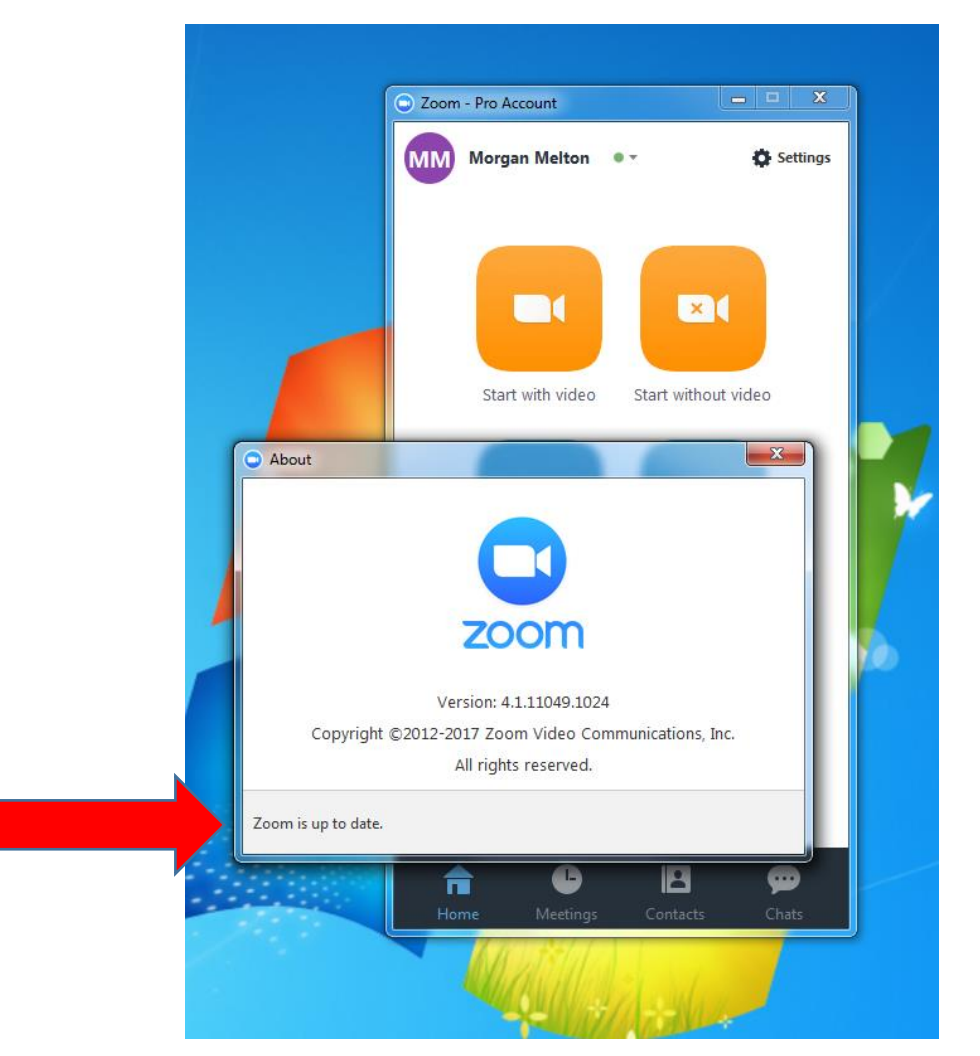

If you need an update, the pop-up may look like this:

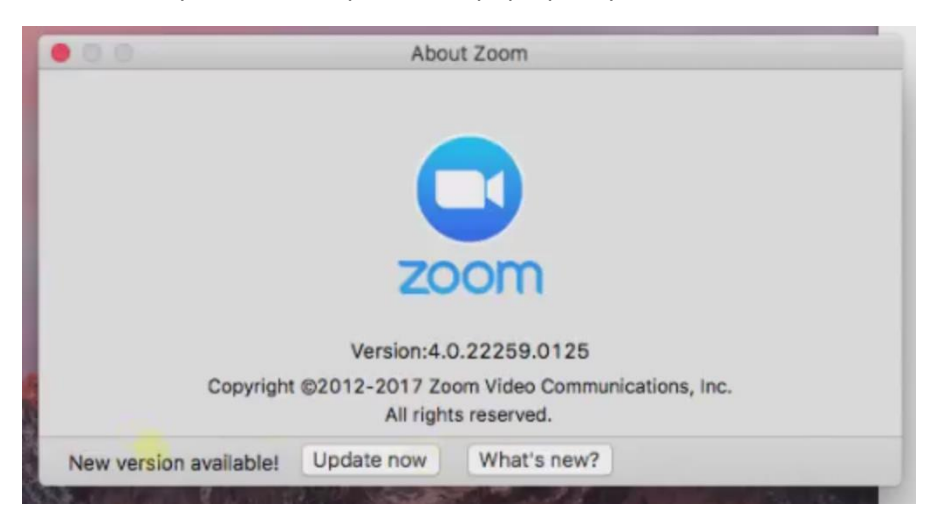

**Step 5: Click on "Update now."** This will automatically download and install the latest version of Zoom on your computer. Zoom will re-start itself once it is updated.

| • 0 0                  | About Zoom                                                   |  |
|------------------------|--------------------------------------------------------------|--|
| Copyright              | rsion:4.0.22259.0125<br>2017 Zoom Video Communications, Inc. |  |
| New version available! | Update now What's new?                                       |  |

If you would like to see a video of this process, click the link below to go to Zoom's tutorial:

https://support.zoom.us/hc/en-us/articles/201362233-Where-Do-I-Download-The-Latest-Version-